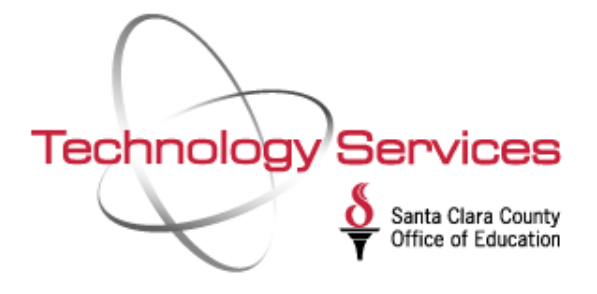

# Employee Self Service

Technology Services

Register to view your personal and payroll records online.

### **REGISTRATION REQUIREMENTS**

- SCHOOL DISTRICT EMPLOYEE WITHIN SANTA CLARA OR SAN BENITO COUNTIES
- EMAIL ACCOUNT
- LAST 4 DIGITS OF SOCIAL SSN
- EXTERNAL REFERENCE NUMBER

# **Employee Self Service**

#### ACCESS TO YOUR PERSONAL AND PAYROLL RECORDS

## How to Register

#### STEP 1: VISIT WEBSITE

Go to ess.sccoe.org Click Register Enter email address Click Start registration

#### VISIT WEBSITE

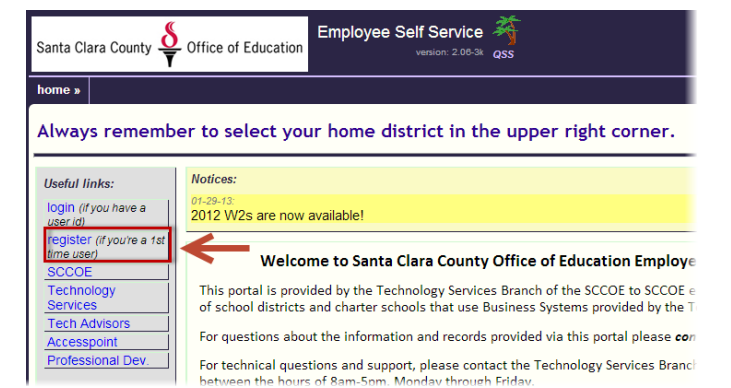

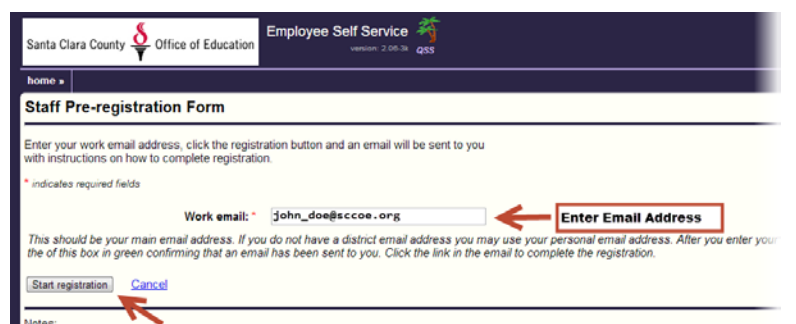

#### VERIFY EMAIL ADDRESS

#### STEP 2: VERIFY EMAIL ADDRESS

Log onto your email account Locate confirmation email Click link located within confirmation email

| From: Help_Desk@sccoe.org [mailto:Help_Desk@sccoe.org]                                         |
|------------------------------------------------------------------------------------------------|
| Sent: Friday, June 14, 2013 5:23 AM                                                            |
| To: John Doe                                                                                   |
| Subject: Confirmation for new ESS user                                                         |
|                                                                                                |
| You requested to register with ESS on Fri, Jun 14, 2013 at 05:22am.                            |
| If you did not make this request please save this email and contact your Support or Help desk. |
|                                                                                                |
| To complete ESS registration click the link below and follow the instructions:                 |
|                                                                                                |
| <u>nttps://ess.sccoe.org/users/new.complete_reg=v&amp;</u>                                     |
| If you have any questions or problems please contact your ESS support center                   |
| If you have any questions of problems please contact your ess support center.                  |
| Thank You                                                                                      |
| mank rou                                                                                       |

#### COMPLETE STAFF REGISTRATION FORM

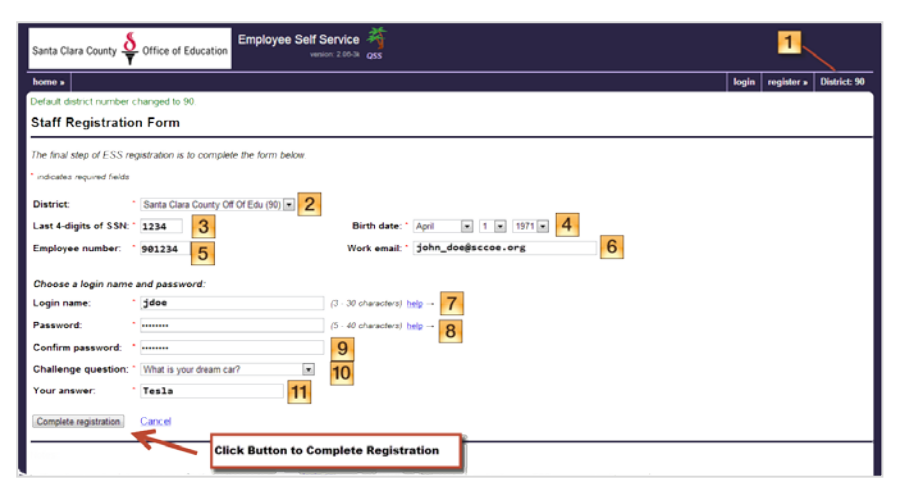

#### **\*REGISTRATION FORM INSTRUCTIONS**

- 1. Change District to reflect your employer.
- 2. Select your district from the pull-down menu.
- 3. Enter the last 4-digits of SSN.
- 4. Select the month, day, and year from the Birth Date pull-down menu.
- Enter your external reference number. (This number can often be found on your paycheck stub.)
- Skip the Work email field. This field is readonly. It displays the email account used during registration.
- 7. Enter username, using at least 3 characters.
- 8. Enter password.
- 9. Confirm password.
- Select a challenge question from the pulldown menu, which will be used to recover your account information if you forget your username or password.
- 11. Enter the answer to the challenge question.
- 12. Click Complete Registration.

#### STEP 3: COMPLETE STAFF REGISTRATION FORM

Enter required fields\* Click Submit Registration.